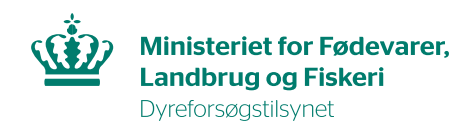

# Share your permit

In this guide you will find information on how to invite other users in AIRD to your animal experiment permit.

Please note that there is a difference in how you share your animal experiment permit depending on whether you use a MitID private or MitID Erhverv.

**MitID private:** if you use this type of MitID, you have a private profile in AIRD. Therefore, you can invite any user in the system via e-mail.

#### Step 1.

You must ensure that the person who is invited to the animal experiment permit is a user in AIRD and that you are using the correct e-mail.

#### Step 2.

Log into AIRD. Select "Inviter andre brugere" in the menu on the right.

Ansøgning / Tilladelse - Test

| Stamdata<br>Projektnavn<br>Tilladelsesnr.<br>Indsendelsesdato<br>Udstedelsesdato<br>Udsløbsdato<br>Status<br>Ansvarlig | Test<br>2024-15-0201-44444<br>07-02-2024<br>07-02-2024<br>08-02-2028<br>Offentliggjort |      | Funktioner / Genveje<br>Bedioer<br>Udskriv<br>Anheid tilladete<br>Meddeldest tilfan Tilsynet<br>Desoner/Arthure Hilladete<br>Samparanshistorik<br>mitter andre brugere<br>Cveritika morgerity |
|----------------------------------------------------------------------------------------------------|----------------------------------------------------------------------------------------|------|----------------------------------------------------------------------------------------------------|
| Skemaer<br>A-skema<br>B-skema<br>C-skema                                                                               |                                                                                        |      | Faktura<br>Søg om udvidelse                                                                                                    |
| Vedlagte dokumenter                                                                                                    |                                                                                        | Siet |                                                                                                    |
| Vælg fil Der er ikke valgt r                                                                                           | ogen fil                                                                               |      |                                                                                                    |

## Step 3.

#### Type in the e-mail and press "send".

| Tilknyt en bruger til sagen                                                                                                    |                                                               |                                  |             |
|----------------------------------------------------------------------------------------------------|---------------------------------------------------------------|----------------------------------|-------------|
| Rettighederne gælder kun for den ak                                                                                                    | tuelle sag, og vil være gældende indtil du selv sletter vedko | ommende fra listen over brugere. |             |
| Tilbage                                                                                                    |                                                               |                                  |             |
| Navn                                                                                                    | Stilling                                                      | Email                            | Slet bruger |
| Tilføj en bruger til listen<br>Rettighederne gælder kun for den ak<br>Angiv din kollegas email. Det er<br>vigtigt, at du angiver den email,<br>som din kollega har angivet i sin<br>profil. Ellers når invitationen<br>ikke frem. | tuelle sag, og vil være gældende indtil du selv sletter vedko | ommende fra listen over brugere. |             |

The recipient will receive an email regarding the allocation of rights to the permit, and can then log into AIRD. The animal experiment permit will be shared when the recipient has accepted the invitation. They will find the invitation in their overview in AIRD.

| Oversigt                |                     |                  |
|-------------------------|---------------------|------------------|
| Afventende invitationer |                     |                  |
| Projektnavn             | Accepter invitation | Afslå invitation |
| Test -                  | Accepter invitation | Afslå invitation |
|                         |                     |                  |

**MitID Erhverv:** if you use this type of MitID, you have a company profile in AIRD. Therefore, you can only invite users from your corporation or institution.

# Step 1.

Log into AIRD. Select "Inviter andre brugere" in the menu on the right.

| Ansøgning / I                                                                                                    | illadelse - lest                                                                       |      |                                                                                                    |
|----------------------------------------------------------------------------------------------------|----------------------------------------------------------------------------------------|------|----------------------------------------------------------------------------------------------------|
| Tilbage<br>Projektnavn<br>Tilladeisesnr.<br>Indsendeisesdato<br>Udstedeisesdato<br>Udstedeisesdato<br>Status<br>Ansvarlig | Test<br>2024-15-0201-44444<br>07-02-2024<br>07-02-2024<br>06-02-2028<br>Offentliggjort |      | Funktioner / Genveje<br>Rédiger<br>Udskriv<br>Afmeld tilladelse<br>Meddeleser till/ra Tilsynet<br>Denoener/Aktiver tilladelse<br>Satsgangshistorik<br>(inviter andre bruger<br>Overting answartig |
| Skemaer                                                                                                    |                                                                                        |      | Faktura<br>Søg.om.udvidelse                                                                                                    |
| <u>A-skema</u>                                                                                                    |                                                                                        |      |                                                                                                    |
| <u>B-skema</u>                                                                                                    |                                                                                        |      |                                                                                                    |
| <u>C-skema</u>                                                                                                    |                                                                                        |      |                                                                                                    |
| Vedlagte dokumenter                                                                                                    |                                                                                        |      |                                                                                                    |
| Filnavn                                                                                                    |                                                                                        | Slet |                                                                                                    |
| Vælg fil Der er ikke valg                                                                                                 | nogen fil                                                                              |      |                                                                                                    |

## Step 2.

Choose a person from your corporation or institution from the drop-down menu and press "send".

The recipient will receive an email regarding the allocation of rights to the permit, and can then log into AIRD. The animal experiment permit will be shared when the recipient has accepted the invitation. They will find the invitation in their overview in AIRD.

| Oversigt                |                     |                  |
|-------------------------|---------------------|------------------|
| Afventende invitationer |                     |                  |
| Projektnavn             | Accepter invitation | Afslå invitation |
| Test - Test             | Accepter invitation | Afslå invitation |